## Sinusoidal – Application Problems – Calculator Cheat Sheet

\*Make sure you are in radian mode (Unless your problem is in degrees, then make sure your calculator is in degree mode)

- 83/84 mode, radian
- Nspire settings, settings, general, radian, make default, ok

\*If you need to adjust your window

- 83/84 window (adjust accordingly)
- Nspire menu, window/zoom, window settings (adjust accordingly)

\*Nspire – Do NOT use Scratchpad, use Documents

Given an x-value, find y:

- $83/84 2^{nd}$ , calc, value ,type in value, enter
- Nspire ctrl, +page, add calculator, f1(type in value in parenthesis)

To find a minimum or maximum:

- 83/84 2<sup>nd</sup>, calc, min or max, cursor to left of point enter, cursor to right of point enter, guess where you think min/max is located enter
- Nspire menu, analyze graph, min or max, move line to left of point enter, move line to right of point enter. You might need to grab the answer with the "hand" so you can read it better.

To find the zero(x-intercept):

- 83/84 2<sup>nd</sup>, calc, zero, cursor to left of intercept enter, cursor to right of intercept enter, guess where you think x-int is located enter
- Nspire menu, analyze graph, zero, move line to left of intercept enter, move line to right of intercept enter. You might need to grab the answer with the "hand" so you can read it better.

Given a y-value, find x:

- ✓ ALL Graph the constant (horizontal line)
- 83/84 2<sup>nd</sup>, calc, intersect, enter, enter, guess where you think intersection is located enter
- Nspire menu, analyze graph, intersection, move line to left of intersection – enter, move line to right of intersection – enter. You might need to grab the answer with the "hand" so you can read it better.